### Business Central Introduction III Applying item entries

Microsoft Dynamics 365 Business Central)

Ing.Jaromír Skorkovský,CSc. Masaryk University

#### Creation of the new item using new item template

| Dynamics 365 Business Central                         |                                                                         |                    |                                                                                                    |                                                       |  |  |  |
|-------------------------------------------------------|-------------------------------------------------------------------------|--------------------|----------------------------------------------------------------------------------------------------|-------------------------------------------------------|--|--|--|
| CRONUS International Ltd                              | . Finance $\lor$ Journals $\lor$ Cash Management $\lor$                 | Cost Accounti      | Tell me what you want to do                                                                             | 2 ×                                                   |  |  |  |
| Chart of Accounts Bank Account                        | nts Customers Vendors Purchase Orders Incoming                          | Documents          | item                                                                                                    |                                                       |  |  |  |
| Headline                                              |                                                                         |                    | On current page (Accountant)                                                                            |                                                       |  |  |  |
| Good morr                                             | ning, Test Teacher!                                                     |                    | Purchase Credit Memo<br>Create a new purchase credit memo so you can manage returned items to a vendor. |                                                       |  |  |  |
|                                                       | 9,                                                                      |                    | Post Inventory Cost to G/L<br>Record the quantity and value change                                      | ges to the inventory in the item ledger entries and t |  |  |  |
|                                                       |                                                                         |                    | Go to Pages and Tasks                                                                                   | Show all (28)                                         |  |  |  |
| Activition                                            |                                                                         |                    | > Items                                                                                                 | Lists                                                 |  |  |  |
| Intelligent Cloud                                     | Cash Associate Palasas                                                  |                    | > Item Tracing                                                                                          | Tasks                                                 |  |  |  |
|                                                       |                                                                         | - 1                | > Item Charges                                                                                          | Administration                                        |  |  |  |
|                                                       | 50 £250,243                                                             |                    | Go to Reports and Analysis                                                                              | Show all (31)                                         |  |  |  |
| Learn More intelligent Lloud .<br>Insights .          | >See more >See more                                                     | >:                 | 📳 Items per Job                                                                                         | Reports and Analysis                                  |  |  |  |
| Payments                                              | Document Approvals                                                      | Financials         | Service Items                                                                                           | Reports and Analysis                                  |  |  |  |
| Purchase Docu Purch. Invoices.<br>Due Today Next Week | . Purchase Disco POs Pending SOs Pending<br>Next Week Approval Approval | Unproce<br>Payment | Jobs per Item                                                                                           | Reports and Analysis                                  |  |  |  |
| 38 0                                                  | 1 0 0                                                                   | 0                  | Didn't find what you were looking for? Try                                                              | y exploring<br>Product Videos                         |  |  |  |

Preparation of data and tables for modeling

#### List of items

| $\leftarrow$ | Items   Work Date: 7/20 | )/2022                |                         |                |                      |                 |                       |              |                         |                   |           |            |            |                              |                             | [] 더 ,*            |
|--------------|-------------------------|-----------------------|-------------------------|----------------|----------------------|-----------------|-----------------------|--------------|-------------------------|-------------------|-----------|------------|------------|------------------------------|-----------------------------|--------------------|
|              |                         | Manage Process Report | Item Prices & Discounts | Request Approv | val Inver            | ntory Attri     | butes 🛛 🚺 Open i      | n Excel More | options                 |                   |           |            |            |                              |                             | 7 ≡ 0              |
|              | No. †                   | Description           | Туре                    | Inventory      | Substitutes<br>Exist | Assembly<br>BOM | Production BOM<br>No. | Routing No.  | Base Unit of<br>Measure | Cost is<br>Adjust | Unit Cost | Unit Price | Vendor No. | Default Deferral<br>Template |                             |                    |
|              | <u>1000</u> :           | Bicycle               | Inventory               | 32             | No                   | No              | 1000                  | 1000         | PCS                     |                   | 350.594   | 4,000.00   |            |                              | ① Details 🔋 Attachments (0) |                    |
|              | 1001                    | Touring Bicycle       | Inventory               | 0              | No                   | No              | 1000                  | 1000         | PCS                     |                   | 350.594   | 4,000.00   |            |                              |                             |                    |
|              | 1100                    | Front Wheel           | Inventory               | 152            | No                   | No              | 1100                  | 1100         | PCS                     |                   | 129.671   | 1,000.00   | 20000      |                              | item Details - Invoicing    |                    |
|              | 1110                    | Rim                   | Inventory               | 400            | No                   | No              |                       |              | PCS                     |                   | 1.05      | 0.00       | 01587796   |                              | Item No.                    | 1000               |
|              | 1120                    | Spokes                | Inventory               | 10,000         | No                   | No              |                       |              | PCS                     | 2                 | 2.00      | 0.00       | 01587796   |                              | Costing Method              | Standard           |
|              | 1150                    | Front Hub             | Inventory               | 200            | No                   | No              | 1150                  | 1150         | PCS                     |                   | 12.441    | 500.00     |            |                              | Cost is Adjusted            | No                 |
|              | 1151                    | Axle Front Wheel      | Inventory               | 200            | No                   | No              |                       |              | PCS                     |                   | 0.45      | 0.00       | 32456123   |                              | Standard Cost               | Yes<br>350 594     |
|              | 1155                    | Socket Front          | Inventory               | 200            | No                   | No              |                       |              | PCS                     |                   | 0.77      | 0.00       | 32456123   |                              | Unit Cost                   | 350.594            |
|              | 1160                    | Tire                  | Inventory               | 200            | No                   | No              |                       |              | PCS                     |                   | 1.23      | 0.00       | 01587796   |                              | Overhead Rate               | 0.00               |
|              | 1170                    | Tube                  | Inventory               | 200            | No                   | No              |                       |              | PCS                     |                   | 1.75      | 0.00       | 01587796   |                              | Indirect Cost %             | 0                  |
|              | 1200                    | Back Wheel            | Inventory               | 152            | No                   | No              | 1200                  | 1200         | PCS                     |                   | 129.6815  | 1,200.00   |            |                              | Last Direct Cost            | 0.00               |
|              | 1250                    | Back Hub              | Inventory               | 200            | No                   | No              | 1250                  | 1150         | PCS                     |                   | 12.4515   | 1,100.00   |            |                              | Profit %                    | 91.23515           |
|              | 1251                    | Axle Back Wheel       | Inventory               | 10,000         | No                   | No              |                       |              | PCS                     |                   | 0.33      | 0.00       | 01587796   |                              | Unit Price                  | 4,000.00           |
|              | 1255                    | Socket Back           | Inventory               | 200            | No                   | No              |                       |              | PCS                     |                   | 0.90      | 0.00       | 01587796   |                              | Item Details - Planning     |                    |
|              | 1300                    | Chain Assy            | Inventory               | 152            | No                   | No              | 1300                  |              | PCS                     |                   | 13.1565   | 800.00     |            |                              | 5                           |                    |
|              | 1310                    | Chain                 | Inventory               | 100            | No                   | No              |                       |              | PCS                     |                   | 1.99      | 0.00       | 32456123   |                              | Item No.                    | 1000               |
|              | 1320                    | Chain Wheel Front     | Inventory               | 100            | No                   | No              |                       |              | PCS                     |                   | 4.66      | 0.00       | 32456123   |                              | Reordering Policy           | Pixed Reorder Qty. |
|              | 1330                    | Chain Wheel Back      | Inventory               | 100            | No                   | No              |                       |              | PCS                     |                   | 5.88      | 0.00       | 32456123   |                              | Reorder Quantity            | 100                |
|              | 1400                    | Mudguard front        | Inventory               | 152            | No                   | No              |                       |              | PCS                     |                   | 3.90      | 0.00       | 32456123   |                              | Maximum Inventory           | o                  |
|              | 1450                    | Mudguard back         | Inventory               | 152            | No                   | No              |                       |              | PCS                     |                   | 3.90      | 0.00       | 32456123   |                              | Overflow Level              | O                  |
|              | 1500                    | Lamp                  | Inventory               | 152            | No                   | No              |                       |              | PCS                     |                   | 5.20      | 0.00       | 45774477   |                              | Time Bucket                 | 1W                 |

### Template creation I.

| Select a template for a new item | ク ~ …           |          |           | 2 ×   |
|----------------------------------|-----------------|----------|-----------|-------|
|                                  | 🚺 Open in Excel |          |           |       |
| Description                      | Actions         | > New Do | ocument > | 💥 New |
| Item RETAIL                      | Fewer options   | 🖉 Edit   |           |       |
| Item MANUFACT                    |                 |          |           |       |
| Office furniture                 | ✓ Show as menu  | × Delete |           |       |
| Miscellaneous                    |                 |          |           |       |
| $\rightarrow$ <u>TEST 01</u>     |                 |          |           | :     |
|                                  |                 |          |           |       |

Here you need to create a new number series, that will allow you to number the items created according to this template

| Item Template                                |                                  |
|----------------------------------------------|----------------------------------|
| Master Data More options                     |                                  |
| General                                      |                                  |
| Template Name · · · · · · TEST_02            | No. Series                       |
| Enabled · · · · · · · · ·                    |                                  |
| Item Setup                                   |                                  |
| Base Unit of Measure                         | Automatic Ext. Texts · · · · · • |
| Type · · · · · · · Inventory                 |                                  |
| Price                                        |                                  |
| Price Includes VAT                           | Allow Invoice Disc. · · · · · ·  |
| Price/Profit Calculation · Profit=Price-Cost | Item Disc. Group                 |
| Profit %0                                    |                                  |
| Cost                                         |                                  |
| Costing Method · · · · · FIFO 🗸              | Indirect Cost % · · · · · 0      |
|                                              |                                  |
| Financial Details                            |                                  |
| Gen. Prod. Posting Gr                        | Inventory Posting Gro            |
| VAT Prod. Posting Gro VAT10 ~                | Tax Group Code                   |
| Categorization >                             |                                  |
|                                              |                                  |

#### Number of series creation

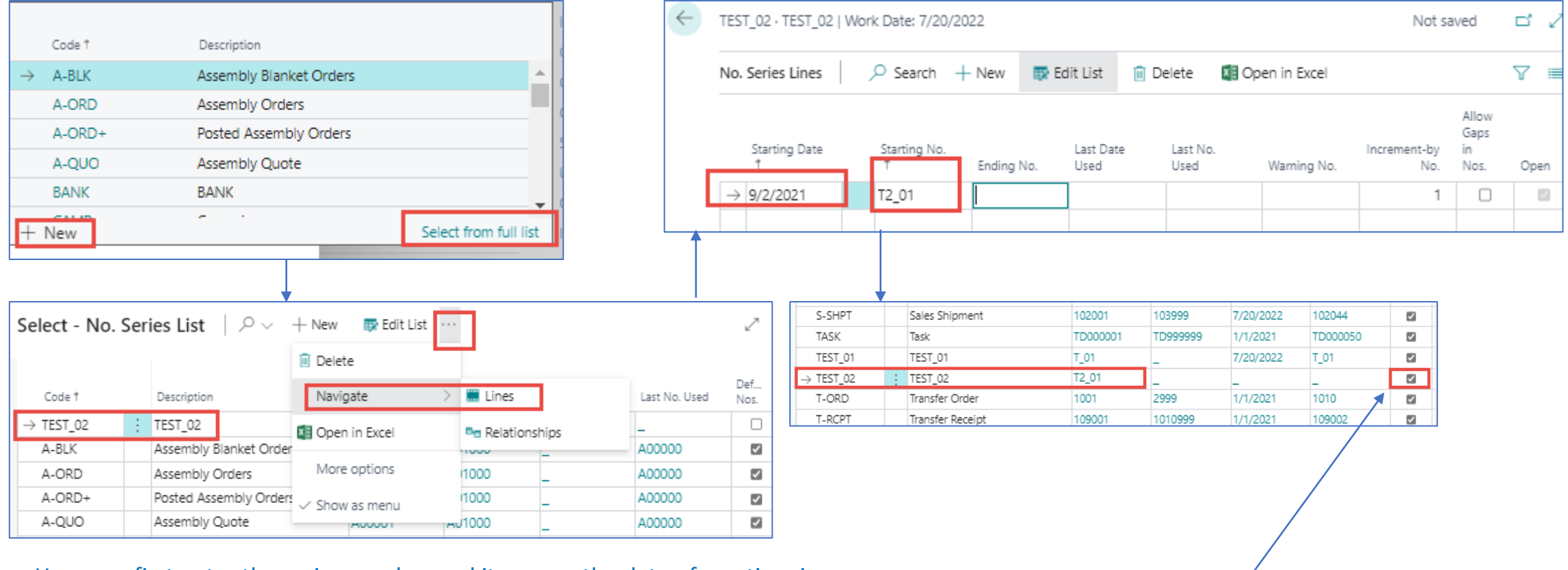

Here you first enter the series number and its name, the date of creation, in our case by selecting the code **T**, which means today, and the initial string, which will be incremented by the selected increment for each newly created item.

You need to check this box with the name **Default Number** 

# Item template ready

| Item Temp            | olate   | $\bigcirc$ |                      |           |
|----------------------|---------|------------|----------------------|-----------|
| Master Data More     | options |            |                      |           |
| General              |         |            |                      |           |
| Template Name        | TEST_02 |            | No. Series           | TEST_02 V |
| Item Setup           |         |            |                      |           |
| Base Unit of Measure | PCS     | $\sim$     | Automatic Ext. Texts |           |
|                      |         |            |                      |           |

You can now create new items

#### New created item card

| Item Card   Work Date: 7/20/2022                     |            |                                               | Ø + | Î                    |               |
|------------------------------------------------------|------------|-----------------------------------------------|-----|----------------------|---------------|
| T2_01 · Ball bearing M6                              |            |                                               |     |                      |               |
| Process Item Prices & Discounts Request Approval Mo  | re options |                                               |     |                      |               |
| ltem                                                 |            |                                               |     |                      | Show more     |
| No                                                   |            | Blocked · · · · · · · · · · · · · · · · · · · |     | Base Unit of Measure | PCS           |
| Description · · · · · · Ball bearing M6              |            | Type Inventor                                 | У   | Item Category Code   |               |
|                                                      |            |                                               |     |                      |               |
| Inventory                                            |            |                                               |     |                      | Show more     |
| Sheif No.                                            |            | Qty. on Prod. Order                           | 0   | Stockout Warning     | Default (Yes) |
| Inventory                                            | 0          | Qty. on Component Lines                       | 0   | Unit Volume          | 0             |
| Qty. on Purch. Order                                 | 0          | Qty. on Sales Order                           | 0   | Over-Receipt Code    |               |
|                                                      |            |                                               |     |                      |               |
| Costs & Posting                                      |            |                                               |     |                      | Show more     |
| Cost Details                                         |            | Posting Details                               |     |                      |               |
| Costing Method · · · · · · · · · · · · FIFO          |            | Gen. Prod. Posting Group                      |     |                      |               |
| Standard Cost                                        | 0.00       | Inventory Posting Group · · · · · · RESALE    |     |                      |               |
| Unit Cost                                            | 0.00       | Default Deferral Template                     |     |                      |               |
| Net Invoiced Qty.                                    | 0          | Foreign Trade                                 |     |                      |               |
| Cost is Adjusted                                     |            | Tariff No.                                    |     |                      |               |
| Purchase Prices & Discounts · · · · · · · Create New |            |                                               |     |                      |               |
|                                                      |            |                                               |     |                      |               |
| Prices & Sales >                                     |            |                                               |     |                      | 0.00          |

#### Value entries- explanantion

- Each inventory transaction, such as a **purchase receipt** or a **sales shipment**, posts two entries of different types
  - QUANTITY

Reflects the change of quantity in inventory. This information is stored in item ledger entries.

Accompanied by item application entries.

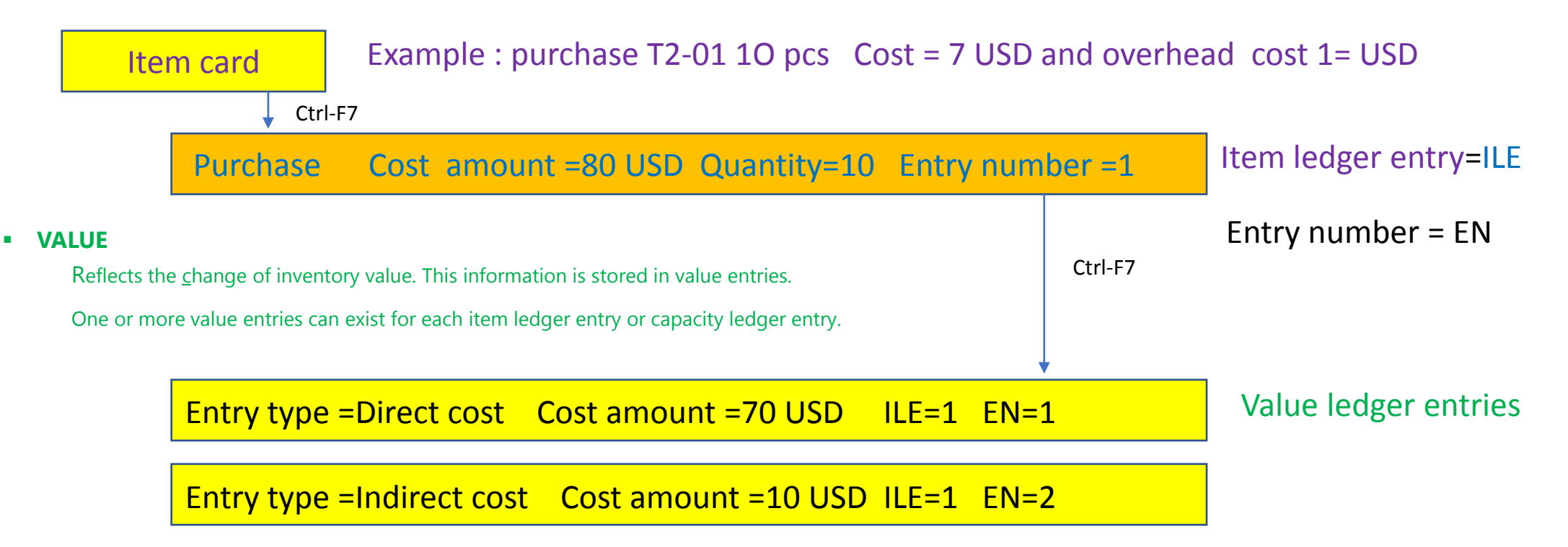

#### Main principle related to value entries

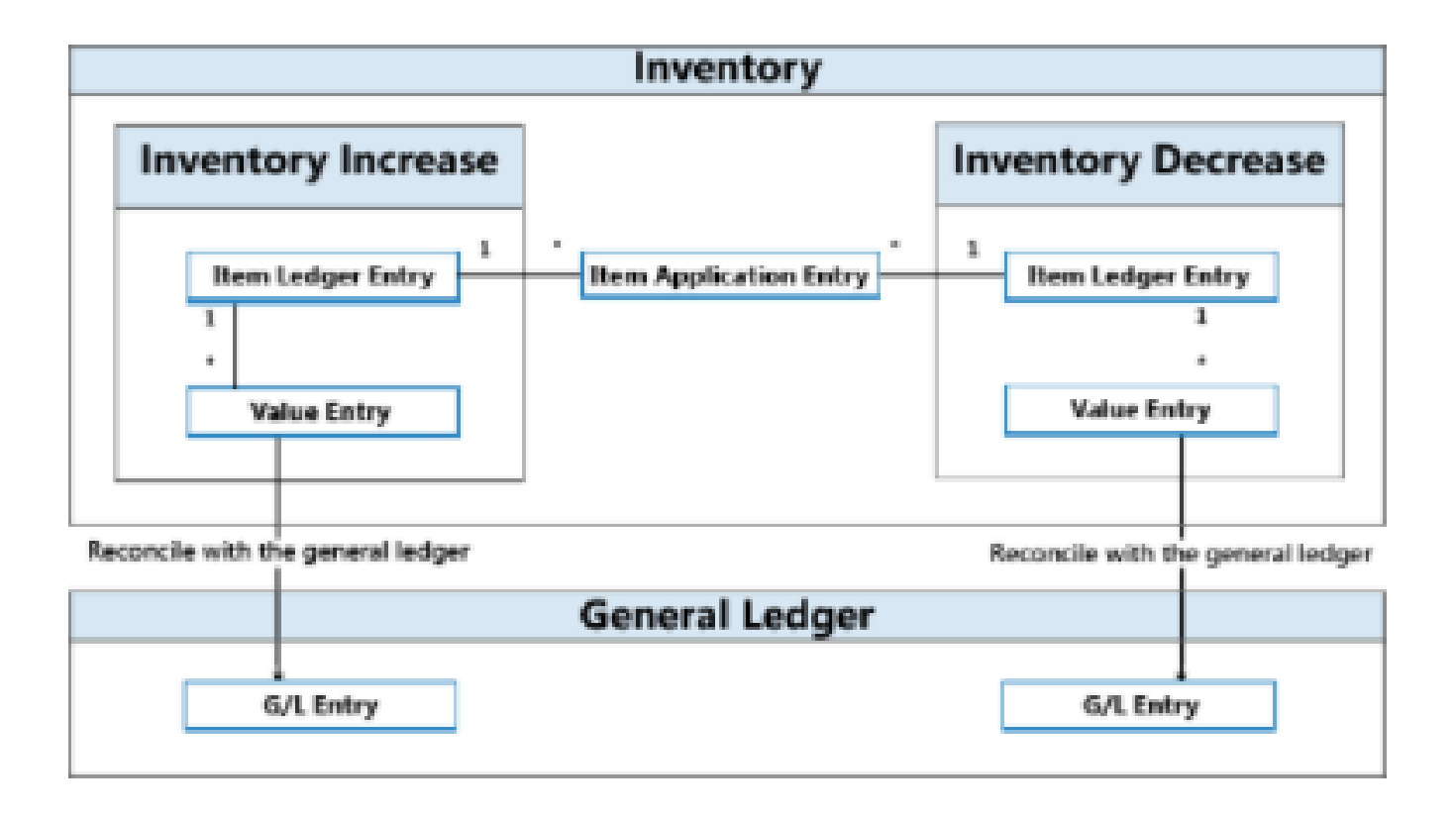

#### Inventory setup – relation to inventory adjustment

| General Posting J      | ournal Templates | More options |                           |           |
|------------------------|------------------|--------------|---------------------------|-----------|
| General                |                  |              |                           | Show more |
| Automatic Cost Posting |                  |              | Prevent Negative Inve     |           |
| Automatic Cost Adjus   | Never            | ~            | Skip Prompt to Create 🔹 💽 |           |
| Default Costing Meth   | FIFO             | ~            | Copy Item Descr. to E     |           |
|                        |                  |              |                           |           |

Specifies if value entries are automatically posted to the inventory account, adjustment account, and COGS account in the general ledger when an item transaction is posted. Alternatively, you can manually post the values at regular intervals with the Post Inventory Cost to G/L batch job

**COGS** = Cost Of Good Sold

# Purchasing 2x item T2\_01 by use of Inventory journal

• Same Purchase procedure but without vendor specification

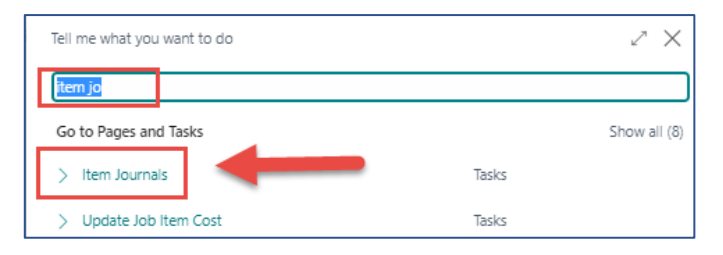

| Batch Name     |              |              |               |                 |               |          | DEFAULT                 |             |        |                 |           |                  |
|----------------|--------------|--------------|---------------|-----------------|---------------|----------|-------------------------|-------------|--------|-----------------|-----------|------------------|
|                |              |              |               |                 |               |          |                         |             |        |                 |           |                  |
| Manage Process | Post/Print I | Line Item 🛽  | Open in Excel | More options    |               |          |                         |             |        |                 |           |                  |
|                |              |              |               |                 |               |          |                         |             |        |                 |           |                  |
| Posting Date   | Entry Type   | Document No. | ltem No.      | Description     | Location Code | Quantity | Unit of Measure<br>Code | Unit Amount | Amount | Discount Amount | Unit Cost | Applies-to Entry |
| 7/20/2022      | Purchase     | T00003       | T2_01         | Ball bearing M6 | BLUE          | 10       | PCS                     | 12.00       | 120.00 | 0.00            | 12.00     | 0                |
| 7/20/2022      | Purchase     | T00003       | T2_01         | Ball bearing M6 | BLUE          | 10       | PCS                     | 14.00       | 140.00 | 0.00            | 14.00     | 0                |
|                |              |              |               |                 |               |          |                         |             |        |                 |           |                  |

See next slide

|         | Do you want to nost the journal lines? |  |
|---------|----------------------------------------|--|
| F9=Post |                                        |  |
|         | Yes No                                 |  |

# Created item ledger entries and chosen tabs of item card

| Item T2_01 Ball | bearing M6   |                  |                 |                        |               |          |                      |                       |                          |                         |                              |      |            | Д          |
|-----------------|--------------|------------------|-----------------|------------------------|---------------|----------|----------------------|-----------------------|--------------------------|-------------------------|------------------------------|------|------------|------------|
| Item Ledger En  | tries   🔎 Se | arch Entry       | 🚺 Open in E     | Kcel More options      |               |          |                      |                       |                          |                         |                              |      |            | \ \        |
| Posting Date    | Entry Type   | Document<br>Type | Document<br>No. | Item No. 🔻 Description | Location Code | Quantity | Invoiced<br>Quantity | Remaining<br>Quantity | Sales Amount<br>(Actual) | Cost Amount<br>(Actual) | Cost Amount<br>(Non-Invtbl.) | Open | Order Type | Entry No.↓ |
| 7/20/2022       | Purchase     |                  | T00003          | T2_01                  | BLUE          | 10       | 10                   | 10                    | 0.00                     | 140.00                  | 0.00                         |      |            | 346        |
| 7/20/2022       | Purchase     |                  | T00003          | T2_01                  | BLUE          | 10       | 10                   | 10                    | 0.00                     | 120.00                  | 0.00                         |      |            | 345        |

Total cost of purchased item = 10\*12 +10\*14 = 120+140=260 and average = 260/20=13

| Inventory                                            |           |
|------------------------------------------------------|-----------|
| Shelf No.                                            |           |
| Inventory                                            | 20        |
| Qty. on Purch. Order                                 | 0         |
|                                                      |           |
| Casta & Posting                                      |           |
| Costs & Posting                                      |           |
| Cost Details                                         |           |
| Costing Method FIFO                                  | ~         |
| Standard Cost                                        | 0.00 ···· |
| Unit Cost · · · · · · · · · · · · · · · · · · ·      | 12.00     |
| Net Invoiced Qty.                                    | 20        |
| Cost is Adjusted                                     |           |
| Purchase Prices & Discounts · · · · · · · Create New |           |
|                                                      |           |

| Edit - Average Cost Calc. Overview - T2_01 Ball bearing M6   O Search Find entries Open in Excel More options   Output Cost is Cost is Cost is   Output Down List Cost Search is Entry Type Output |        |            |       | 2>                |              |              |                   |            |          |                           |
|----------------------------------------------------------------------------------------------------|--------|------------|-------|-------------------|--------------|--------------|-------------------|------------|----------|---------------------------|
| Q                                                                                                    | Sear   | rch 🙇 Find | l ent | ries 🕅 C          | pen in Excel | More options |                   |            |          |                           |
|                                                                                                    | ~      | Туре       |       | Valuation<br>Date | ltem No.     | Unit Cost    | Cost<br>is<br>Adj | Entry Type | Quantity | Cost Amount<br>(Expected) |
| $\rightarrow$                                                                                                    | $\sim$ | Closing E  | ÷     | 7/20/2022         | T2_01        | 13.00        |                   |            | 20       | 0.00                      |
|                                                                                                    |        | Increase   |       | 7/20/2022         | T2_01        | 12.00        |                   | Purchase   | 10       | 0.00                      |
|                                                                                                    |        | Increase   |       | 7/20/2022         | T2_01        | 14.00        |                   | Purchase   | 10       | 0.00                      |

#### Item ledger entries and related value entries

| Item T2_01 Ball b                                                                                                    | bearing M6                  |                                                                                                    |            |                          |                                |                      |                      |                       |                          |                         |                              |      |            | Д           |
|----------------------------------------------------------------------------------------------------|-----------------------------|----------------------------------------------------------------------------------------------------|------------|--------------------------|--------------------------------|----------------------|----------------------|-----------------------|--------------------------|-------------------------|------------------------------|------|------------|-------------|
| Item Ledger Entr                                                                                                    | ries 🛛 🔎 Search             | Entry 🛛 🚺 Open in E                                                                                                    | xcel More  | options                  |                                |                      |                      |                       |                          |                         |                              |      |            | \ ≡         |
| Posting Date                                                                                                    | Docu<br>Entry Type Type     | ment Document<br>No.                                                                                                    | ltem No. 🔻 | Description              | Location Code                  | Quantity             | Invoiced<br>Quantity | Remaining<br>Quantity | Sales Amount<br>(Actual) | Cost Amount<br>(Actual) | Cost Amount<br>(Non-Invtbl.) | Open | Order Type | Entry No. 4 |
| 7/20/2022                                                                                                    | Purchase                    | T00003                                                                                                    | T2_01      |                          | BLUE                           | 10                   | 10                   | 10                    | 0.00                     | 140.00                  | 0.00                         |      |            | 346         |
| 7/20/2022                                                                                                    | Purchase                    | T00003                                                                                                    | T2_01      |                          | BLUE                           | 10                   | 10                   | 10                    | 0.00                     | 120.00                  | 0.00                         | 1    |            | 345         |
| Value Entries   ♀ Sear     Views   ▲     Filter list by:   ×     × Item Ledger Entry No.   345.346     Entry No. ↓   Description     346   →     345   ↓ | arch Entry DB Open in Excel | More options   Item Ledger   Entry Type   Entry Type   Purchase   Direct Cost   Posting Date   Fring   7/20/2022   Pur   Select from full list |            | Setting the to see all a | filter to Iten<br>utomatically | n ledger<br>/ create | • entry<br>d value   | number<br>entries     | rs<br>S                  |                         |                              |      |            |             |

| Item Le<br>Posting Date Entry Ty | edger<br>Type 🗸 Entry Type † | Document<br>Adj Type | Document<br>No. | ltem Charge<br>No. | Description | Sales Amount<br>(Actual) | Cost Amount<br>(Expected) | Cost Amount<br>(Actual) | Cost Amount<br>(Non-Invtbl.) | Cost Posted to<br>G/L | Item Ledger<br>Entry Quantity | Valued | Quantity | Invoiced<br>Quantity | Cost per Unit | Cost per Unit<br>(ACY) | ltem No. |
|----------------------------------|------------------------------|----------------------|-----------------|--------------------|-------------|--------------------------|---------------------------|-------------------------|------------------------------|-----------------------|-------------------------------|--------|----------|----------------------|---------------|------------------------|----------|
| 7/20/2022 Purcha                 | nase Direct Cost             |                      | T00003          |                    |             | 0.00                     | 0.00                      | 120.00                  | 0.00                         | 0.00                  | 10                            |        | 10       | 10                   | 12.00         | 0.00                   | T2_01    |
| 7/20/2022 : Purcha               | nase Direct Cost             |                      | T00003          |                    |             | 0.00                     | 0.00                      | 140.00                  | 0.00                         | 0.00                  | 10                            |        | 10       | 10                   | 14.00         | 0.00                   | T2_01    |

# Selling 11 pcs of our item T2\_01 by use of item journal

| Manage Proce | ess Post/Print | Line Item 🛛  | Open in Excel | More options    |               |          |                         |             |        |                 |           |                  |                 |
|--------------|----------------|--------------|---------------|-----------------|---------------|----------|-------------------------|-------------|--------|-----------------|-----------|------------------|-----------------|
|              |                |              |               |                 |               |          |                         |             |        |                 |           |                  |                 |
| Posting Date | Entry Type     | Document No. | item No.      | Description     | Location Code | Quantity | Unit of Measure<br>Code | Unit Amount | Amount | Discount Amount | Unit Cost | Applies-to Entry | Department Code |
| 7/20/2022    | Sale           | T00004       | T2_01         | Ball bearing M6 | BLUE          | 11       | PCS                     | 20.00       | 220.00 | 0.00            | 12.00     | 0                |                 |
|              |                |              |               |                 |               |          |                         |             |        |                 |           |                  |                 |

The selling price is set at 20 USD / pc, and as can be seen, the cost is 12 USD / pc, although one piece of the purchased item should have a cost of 14 USD/pc from the FIFO point view.

#### COGS should be 10\*12+1\*14=120+14=134 and cost of remaining 9 pcs should be

260-134=126 and average cost per one item-> 126/9= 14

| Inventory                                       |            |
|-------------------------------------------------|------------|
| Shelf No.                                       |            |
| Inventory                                       | 9          |
| Qty. on Purch. Order                            | 0          |
|                                                 |            |
| Costs & Posting                                 |            |
| Cost Details                                    |            |
| Costing Method                                  | FIFO ¥     |
| Standard Cost                                   | 0.00       |
| Unit Cost · · · · · · · · · · · · · · · · · · · | 12.00      |
| Net Invoiced Qty.                               | 9          |
| Cost is Adjusted                                |            |
| Purchase Prices & Discounts                     | Create New |

| Edit - Average Cost Calc. Overview - T2_01 Ball bearing M6 |                                                      |   |                   |          |           |                   |            |          |                           |  |  |  |  |  |  |
|------------------------------------------------------------|------------------------------------------------------|---|-------------------|----------|-----------|-------------------|------------|----------|---------------------------|--|--|--|--|--|--|
| ,                                                          | 🔎 Search 🙇 Find entries 🚺 Open in Excel More options |   |                   |          |           |                   |            |          |                           |  |  |  |  |  |  |
| ~                                                          | Туре                                                 |   | Valuation<br>Date | Item No. | Unit Cost | Cost<br>is<br>Adj | Entry Type | Quantity | Cost Amount<br>(Expected) |  |  |  |  |  |  |
| $\rightarrow$ $\sim$                                       | Closing E                                            | ÷ | 7/20/2022         | T2_01    | 14.22     |                   |            | 9        | 0.00                      |  |  |  |  |  |  |
|                                                            | Increase                                             |   | 7/20/2022         | T2_01    | 12.00     |                   | Purchase   | 10       | 0.00                      |  |  |  |  |  |  |
|                                                            | Increase                                             |   | 7/20/2022         | T2_01    | 14.00     |                   | Purchase   | 10       | 0.00                      |  |  |  |  |  |  |
|                                                            | Decrease                                             |   | 7/20/2022         | T2_01    | 12.00     |                   | Sale       | -11      | 0.00                      |  |  |  |  |  |  |

#### BC calculated closing cost as 260-11\*12=260-132= 128 and 128/9=14,22

#### Item ledger entries and Value entries

| Item Ledger Entrie | m Ledger Entries 🖉 🔎 Search Entry 📳 Open in Excel More options |               |              |          |             |               |          |                   |           |            |                       |                      |                           |      |            | 7 ≣         |
|--------------------|----------------------------------------------------------------|---------------|--------------|----------|-------------|---------------|----------|-------------------|-----------|------------|-----------------------|----------------------|---------------------------|------|------------|-------------|
| Posting Date       | Entry Type                                                     | Document Type | Document No. | ltem No. | Description | Location Code | Quantity | Invoiced Quantity | Remaining | g Quantity | Sales Amount (Actual) | Cost Amount (Actual) | Cost Amount (Non-Invtbl.) | Open | Order Type | Entry No. 4 |
| 7/20/2022          | Sale                                                           |               | T00004       | T2_01    |             | BLUE          | -11      | -11               |           | 0          | 220.00                | -132.00              | 0.00                      |      |            | 347         |
| 7/20/2022          | Purchase                                                       |               | T00003       | T2_01    |             | BLUE          | 10       | 10                |           | 9          | 0.00                  | 140.00               | 0.00                      |      |            | 346         |
| 7/20/2022          | Purchase                                                       |               | T00003       | T2_01    |             | BLUE          | 10       | 10                |           | 0          | 0.00                  | 120.00               | 0.00                      |      |            | 345         |

| Posting Date | ltem Ledger<br>Entry Type | Entry Type 1 | Adj | Document<br>Type | Document<br>No. | ltem Charge<br>No. | Description | Sales Amount<br>(Actual) | Cost Amount<br>(Expected) | Cost Amount<br>(Actual) | Cost Amount<br>(Non-Invtbl.) | Cost Posted to<br>G/L | ltem Ledger<br>Entry Quantity | Valued Quantity | Invoiced<br>Quantity | Cost per Unit | Cost per Unit<br>(ACY) | ltem No. |
|--------------|---------------------------|--------------|-----|------------------|-----------------|--------------------|-------------|--------------------------|---------------------------|-------------------------|------------------------------|-----------------------|-------------------------------|-----------------|----------------------|---------------|------------------------|----------|
| 7/20/2022    | Purchase                  | Direct Cost  |     |                  | T00003          |                    |             | 0.00                     | 0.00                      | 120.00                  | 0.00                         | 0.00                  | 10                            | 10              | 10                   | 12.00         | 0.00                   | T2_01    |
| 7/20/2022    | Purchase                  | Direct Cost  |     |                  | T00003          |                    |             | 0.00                     | 0.00                      | 140.00                  | 0.00                         | 0.00                  | 10                            | 10              | 10                   | 14.00         | 0.00                   | T2_01    |
| 7/20/2022    | Sale                      | Direct Cost  |     |                  | T00004          |                    |             | 220.00                   | 0.00                      | -132.00                 | 0.00                         | 0.00                  | -11                           | -11             | -11                  | 12.00         | 0.00                   | T2_01    |

### Start inventory adjustment batch

Adjust cost - item entries -manual procedure

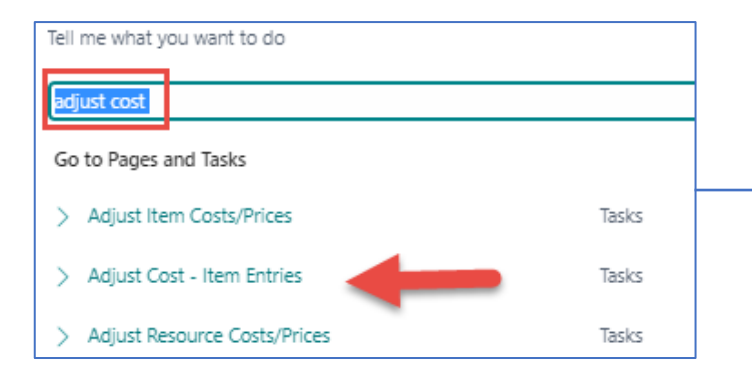

| A   | djust Cost - Item Entries             |                 |                 | 2> |
|-----|---------------------------------------|-----------------|-----------------|----|
| Us  | e default values from · · · · · · · · | Last used optic | ons and filters |    |
| 0   | ptions                                |                 |                 |    |
| Ite | m No. Filter                          | T2_01           |                 |    |
| Ite | m Category Filter                     |                 |                 |    |
| Po  | st to G/L                             |                 |                 |    |
|     |                                       |                 |                 |    |
| Δ,  | dvanced >                             |                 |                 |    |

#### Result of inventory cost adjustment

| Inventory                                            |           |              |
|------------------------------------------------------|-----------|--------------|
| Shelf No.                                            |           |              |
| Inventory                                            | 9         |              |
| Qty. on Purch. Order                                 | 0         |              |
|                                                      |           | $\backslash$ |
| Costs & Posting                                      |           |              |
| Cost Details                                         |           |              |
| Costing Method FIFO                                  | *         |              |
| Standard Cost                                        | 0.00 ···· |              |
| Unit Cost                                            | 14.00     |              |
| Net Invoiced Qty.                                    | 9         |              |
| Cost is Adjusted                                     |           |              |
| Purchase Prices & Discounts · · · · · · · Create New |           |              |
|                                                      |           |              |

| Туре          | Valuation Date | Item No. | Unit Cost | Cost is Adjusted | Entry Type | Quantity | Cost Amount (Expected) | Cost Amount (Actual) |   |
|---------------|----------------|----------|-----------|------------------|------------|----------|------------------------|----------------------|---|
| Closing Entry | <br>7/20/2022  | T2_01    | 14.00     | 2                |            | 9        | 0.00                   | 126.00               |   |
| Increase      | 7/20/2022      | T2_01    | 12.00     |                  | Purchase   | 10       | 0.00                   | 120.00               |   |
| Increase      | 7/20/2022      | T2_01    | 14.00     |                  | Purchase   | 10       | 0.00                   | 140.00               |   |
| Decrease      | 7/20/2022      | T2_01    | 12.18     |                  | Sale       | -11      | 0.00                   | -134.00              |   |
|               |                |          |           |                  |            |          |                        |                      | _ |

12,18=134/11

#### Item ledger entries and related value entries

| Item Ledger Entries | ,          | Entry 🛛 🚺 Open in Exc | cel More     | options  |             |               |          |                   |                    |                       |                      |                           |      |            |
|---------------------|------------|-----------------------|--------------|----------|-------------|---------------|----------|-------------------|--------------------|-----------------------|----------------------|---------------------------|------|------------|
| Posting Date V      | Entry Type | Document Type         | Document No. | item No. | Description | Location Code | Quantity | Invoiced Quantity | Remaining Quantity | Sales Amount (Actual) | Cost Amount (Actual) | Cost Amount (Non-Invtbl.) | Open | Order Type |
| 7/20/2022           | Sale       |                       | T00004       | T2_01    |             | BLUE          | -11      | -11               | 0                  | 220.00                | -134.00              | 0.00                      |      |            |
| 7/20/2022           | Purchase   |                       | T00003       | T2_01    |             | BLUE          | 10       | 10                | 9                  | 0.00                  | 140.00               | 0.00                      |      |            |
| 7/20/2022           | Purchase   |                       | T00003       | T2_01    |             | BLUE          | 10       | 10                | 0                  | 0.00                  | 120.00               | 0.00                      |      |            |

| Posting Date | ltem Ledger<br>Entry Type | Entry Type † | Adj | Document<br>Type | Document<br>No. | ltem Charge<br>No. | Description | Sales | Amount<br>(Actual) | Cost Amount<br>(Expected) | Cost Amount<br>(Actual) | Cost Amount<br>(Non-Invtbl.) | Cost Posted to<br>G/L | Item Ledger<br>Entry Quantity | Valued Quantity | Invoiced<br>Quantity | Cost per Unit |
|--------------|---------------------------|--------------|-----|------------------|-----------------|--------------------|-------------|-------|--------------------|---------------------------|-------------------------|------------------------------|-----------------------|-------------------------------|-----------------|----------------------|---------------|
| 7/20/2022    | Purchase                  | Direct Cost  |     |                  | T00003          |                    |             |       | 0.00               | 0.00                      | 120.00                  | 0.00                         | 0.00                  | 10                            | 10              | 10                   | 12.00         |
| 7/20/2022    | Purchase                  | Direct Cost  |     |                  | T00003          |                    |             |       | 0.00               | 0.00                      | 140.00                  | 0.00                         | 0.00                  | 10                            | 10              | 10                   | 14.00         |
| 7/20/2022    | Sale                      | Direct Cost  |     |                  | T00004          |                    |             |       | 220.00             | 0.00                      | -132.00                 | 0.00                         | 0.00                  | -11                           | -11             | -11                  | 12.00         |
| 7/20/2022    | Sale                      | Direct Cost  | 1   |                  | T00004          |                    |             |       | 0.00               | 0.00                      | -2.00                   | 0.00                         | 0.00                  | 0                             | -11             | 0                    | 0.18182       |

Another value entry has been created, showing the difference of USD 2 between the original cost of 132 and the new adjusted cost of 134. For the unit, it is then 2/11 = 0.18

#### Post inventory costs to general ledger

| Tell me what you want to do |                        |
|-----------------------------|------------------------|
| Post Inventory Cost to G/L  |                        |
| Go to Reports and Analysis  |                        |
| Post Inventory Cost to G/I  | . Reports and Analysis |

| Post Inventory Cost | to G/L |
|---------------------|--------|
|---------------------|--------|

Д 2 X

| Printer        | (Handled by the browser) |
|----------------|--------------------------|
| Options        |                          |
| Posting Method | Per Entry                |
| Document No.   |                          |
| Post           |                          |

Filter: Post Value Entry to G/L

| × Item No.     | T2_01 | $\sim$ |
|----------------|-------|--------|
| × Posting Date |       |        |
| + Filter       |       |        |

Working on it...

The report is being rendered. This can take a while, depending on the number of rows that have been generated.

## Post inventory costs to general ledger

| Post Inv<br>Posted pe<br>CRONUS | entory Cost to C<br>r Entry<br>International Ltd. | G/L             |               |                               |                 |        |                         |                        |                     |                      |                                 |                                    |                  | Thursday, Septe | ember 2, 2021<br>Page 1<br>TEACHER |
|---------------------------------|---------------------------------------------------|-----------------|---------------|-------------------------------|-----------------|--------|-------------------------|------------------------|---------------------|----------------------|---------------------------------|------------------------------------|------------------|-----------------|------------------------------------|
| Test Report (Not Posted)        |                                                   |                 |               |                               |                 |        |                         |                        |                     |                      |                                 |                                    |                  |                 |                                    |
| Value Entry: Item No.: T2_01    |                                                   |                 |               |                               |                 |        |                         |                        |                     |                      |                                 |                                    |                  |                 |                                    |
| Entry<br>No.<br>Item            | ltem Ledger<br>Entry Type                         | Document<br>No. | Source<br>No. | Inventory<br>Posting<br>Group | Posting<br>Date | COGS   | Inventory<br>Adjustment | Direct Cost<br>Applied | Overhead<br>Applied | Purchase<br>Variance | Mfg. Direct<br>Cost<br>Variance | Manufacturi<br>ng Ovhd<br>Variance | WIP<br>Inventory | Inventory       | Expected<br>Cost                   |
|                                 | T2_01                                             | Ball bearing M  | 6             |                               |                 |        |                         |                        |                     |                      |                                 |                                    |                  |                 |                                    |
| 405                             | Purchase                                          | T00003          |               | RESALE                        | 07/20/22        |        |                         | -120.00                |                     |                      |                                 |                                    |                  | 120.00          | No                                 |
| 406                             | Purchase                                          | T00003          |               | RESALE                        | 07/20/22        |        |                         | -140.00                |                     |                      |                                 |                                    |                  | 140.00          | No                                 |
| 407                             | Sale                                              | T00004          |               | RESALE                        | 07/20/22        | 132.00 |                         |                        |                     |                      |                                 |                                    |                  | -132.00         | No                                 |
| 408                             | Sale                                              | T00004          |               | RESALE                        | 07/20/22        | 2.00   |                         |                        |                     |                      |                                 |                                    |                  | -2.00           | No                                 |
|                                 |                                                   |                 | Inventory (   | Cost Posted to                | 9 G/L           | 134.00 |                         | -260.00                |                     |                      |                                 |                                    |                  | 126.00          |                                    |

## Post inventory costs to general ledger

| Tell me what you want to do | ∠ ×            |
|-----------------------------|----------------|
| General ledger re           |                |
| Go to Pages and Tasks       |                |
| > G/L Budgets               | Lists          |
| > Job WIP Methods           | Administration |
| > Job Post WIP to G/L       | Tasks          |
| Go to Reports and Analysis  | Show all (4)   |
| 🗊 G/L Registers             | Archive        |
| Job WIP G/L Entries         | Archive        |

| $\leftarrow$ | G/L Registers | Wor              | rk Date | : 7/20/20                | )22         |             |                       |                |              |      |
|--------------|---------------|------------------|---------|--------------------------|-------------|-------------|-----------------------|----------------|--------------|------|
|              | 🔎 Search      | Pro              | cess    | Report                   | Reverse     | 🚺 Open in Đ |                       | \ ≡            |              |      |
|              | No. 4         | Creation<br>Date |         | Creation<br>Time User ID |             | Source Code | Journal<br>Batch Name | From Entry No. | To Entry No. |      |
|              | <u>139</u>    | ÷                | 9/1/2   | 2021                     | 4:41:39 PM  | TEACHER     | INVTPCOST             |                | 2843         | 2844 |
|              | 138           |                  | 9/1/2   | 2021                     | 4:40:10 PM  | TEACHER     | INVTPCOST             |                | 2841         | 2842 |
|              | 137           |                  | 9/1/    | 2021                     | 4:37:17 PM  | TEACHER     | INVTPCOST             |                | 2839         | 2840 |
|              | 136           |                  | 8/25    | /2021                    | 12:21:25 PM | TEACHER     | SALES                 |                | 2836         | 2838 |
|              | 135           |                  | 7/29    | /2021                    | 2:55:41 PM  | TEACHER     | PURCHASES             |                | 2833         | 2835 |
|              | 13/           |                  | 7/20    | /2021                    | 2:50:56 PM  | TEACHED     | DUDCHASES             |                | 2830         | 2832 |

| $\leftarrow$ | 7190 Cost of Retail Sold   Work Date: 7/20/2022 |          |     |                 |         |              |                 |               |                         |                         |             |                      |                            |                             |             |                      |                  |             |                             |
|--------------|-------------------------------------------------|----------|-----|-----------------|---------|--------------|-----------------|---------------|-------------------------|-------------------------|-------------|----------------------|----------------------------|-----------------------------|-------------|----------------------|------------------|-------------|-----------------------------|
|              | General Ledger Entries                          | 🔎 Search | 🗊 E | dit List        | Process | Entry        | 🚺 Open in Excel | More options  |                         |                         |             |                      |                            |                             |             |                      |                  |             |                             |
|              | Views                                           | ×        |     | ×               |         | Posting<br>↓ | g Date          | Docum<br>Type | ent<br>Document l       | No. G/L Account No.     | Description | Gen. Posting<br>Type | Gen. Bus.<br>Posting Group | Gen. Prod.<br>Posting Group | Amount      | Bal. Account<br>Type | Bal. Account No. | Entry No. 🔻 | External<br>Document<br>No. |
|              | <u>^All</u>                                     | 57 :     |     | 7/20/2          | 2022    |              | T00001          | 7191          | Direct Cost on 07/20/22 |                         |             |                      | -120.00                    | G/L Account                 |             | 2840                 |                  |             |                             |
|              | Filter list by:<br>× Ency No.<br>28392844       |          | -   | → <u>7/20/2</u> | 2022    | ÷            | T00002          | 7190          | Direct Cost on 07/20/22 |                         |             |                      | -140.00                    | G/L Account                 |             | 2844                 |                  |             |                             |
|              |                                                 |          |     | 7/20/2          | 2022    |              | T00002          | 7190          | Direct Cost on 07/20/22 |                         |             |                      | 260.00                     | G/L Account                 |             | 2842                 |                  |             |                             |
|              |                                                 |          |     |                 | 7/20/2  | 2022         |                 | T00002        | 2110                    | Direct Cost on 07/20/22 |             |                      |                            | 140.00                      | G/L Account |                      | 2843             |             |                             |
|              |                                                 | ~        |     | 7/20/2          | 2022    |              | T00002          | 2110          | Direct Cost on 07/20/22 |                         |             |                      | -260.00                    | G/L Account                 |             | 2841                 |                  |             |                             |
|              | + Filter                                        |          |     | 7/20/2          | 2022    |              | T00001          | 2110          | Direct Cost on 07/20/22 |                         |             |                      | 120.00                     | G/L Account                 |             | 2839                 |                  |             |                             |
|              |                                                 |          |     |                 |         |              |                 |               |                         |                         |             |                      |                            |                             |             |                      |                  |             |                             |

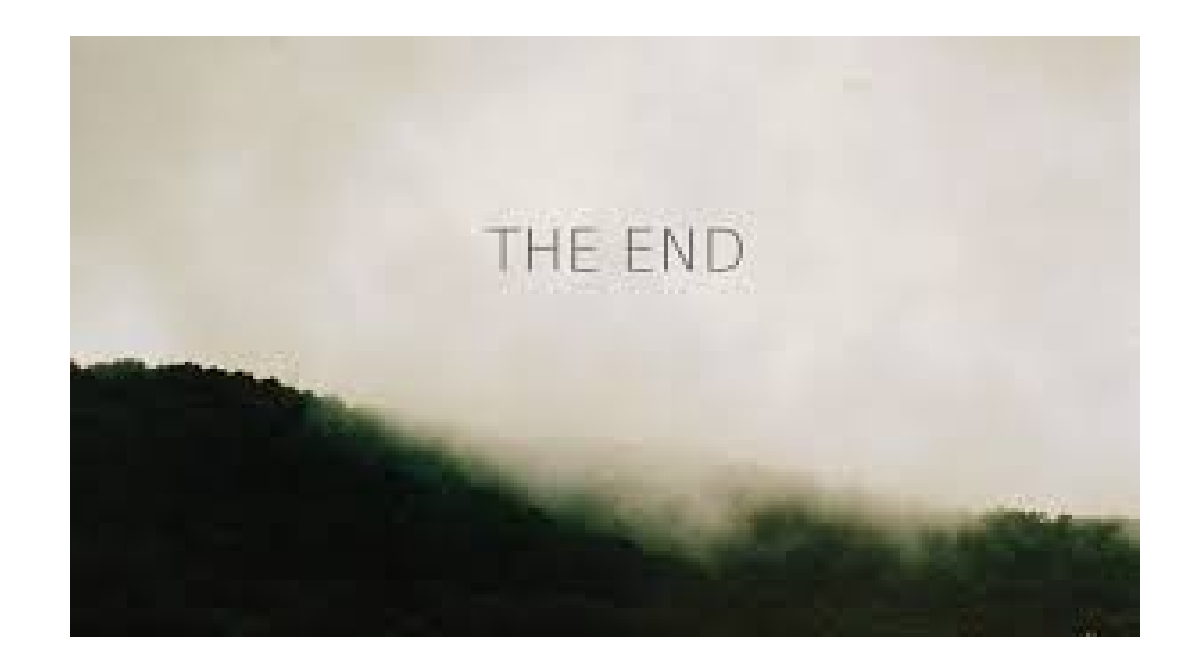